# **CNS Documentation**

Jiyang Jiang, Forrest Koch, Wei Wen

Sep 12, 2019

# Contents:

| 1 | UBO   | Detector                                             | 1  |
|---|-------|------------------------------------------------------|----|
| 2 | Syste | em Requirements                                      | 3  |
| 3 | Citat | ion                                                  | 5  |
|   | 3.1   | Quick Start Guide                                    | 5  |
|   | 3.2   | Advanced settings for WMH segmentation               | 9  |
|   | 3.3   | Customize the kNN Classifier                         | 9  |
|   | 3.4   | Longitudinal Pipeline                                | 11 |
|   | 3.5   | Leave-one-out Cross Validation                       | 12 |
|   | 3.6   | Other functions after WMH segmentation               | 12 |
|   | 3.7   | TOolbox for Probablistic MApping of Lesions (TOPMAL) | 13 |
|   | 3.8   | TOPMAL Output                                        | 14 |
| 4 | Indic | es and tables                                        | 17 |

#### 4 Indices and tables

**UBO** Detector

UBO Detector is a cluster-based white matter hyperintensity (WMH) extraction pipeline based on k-nearest neighbors (k-NN) algorithm, using T1-weighted and Fluid Attenuation Inversion Recovery (FLAIR) MRI sequences.

# System Requirements

UBO Detector has been tested on both CentOS release 6.8 and macOS Sierra with the following software/toolboxes installed:

- SPM12
- FSL v5.0
- MATLAB R2016a or above with the following toolboxes installed:
  - Image Processing Toolbox (ver 9.5 tested)
  - Statistics and Machine Learning Toolbox (ver 11.0 tested)
  - Parallel Computing Toolbox (ver 6.9 tested)

## Citation

If you use UBO Detector, please cite:

Jiang, J., Liu, T., Zhu, W., Koncz, R., Liu, H., Lee, T., Sachdev, P.S., Wen, W. UBO Detector – A cluster-based, fully automated pipeline for extracting white matter hyperintensities. NeuroImage, doi.org/10.1016/j.neuroimage.2018.03.050 (2018).

If you use TOPMAL, please cite:

Jiang, J., Paradise, M., Liu, T., Armstrong, N. J., Zhu, W., Kochan, N. A., Brodaty, H., Sachdev, P. S., Wen, W. The association of regional white matter lesions with cognition in a community-based cohort of older individuals, NeuroImage: Clinical 19:14-21, doi.org/10.1016/j.nicl.2018.03.035 (2018).

## 3.1 Quick Start Guide

#### 3.1.1 Data Preparation

#### **Data Preparation**

In order to fit in UBO Detector, both T1 and FLAIR sequences are required (\*.nii or \*.nii.gz). The data should be named with a unique ID which can be numeric numbers or letters or combination of the two, followed by an underscore (e.g. 1111\_ABCstudy\_T1.nii, 1111\_flairABC.nii.gz), and stored in two folders (T1 and FLAIR (all upper case)) under the study folder. For example:

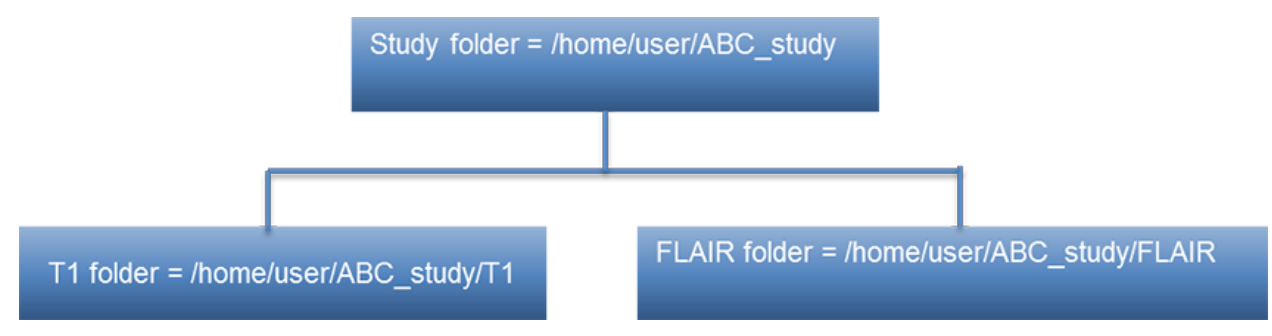

## 3.1.2 WMH Extraction

This section describes how to extract WMH with UBO Detector graphic user interface (GUI).

Step 1: In MATLAB, addpath('/path/to/CNS') and run CNS

**Step 2:** Open the UBO Detector through *WMH -> Extract WMH*.

Step 3: Find the Study Directory by clicking *Find*.

Step 4: Find spm12 folder.

Step 5: Specify how you would like to view the coregistration, segmentation, and final results for quality control (QC).

*Display on screen* - Results will be displayed in MATLAB web browser by calling the web function in MATLAB. *Download to check locally* - Results will be exported into a HTML webpage, and compressed for download *Both* - both *Display on screen* and *Download* 

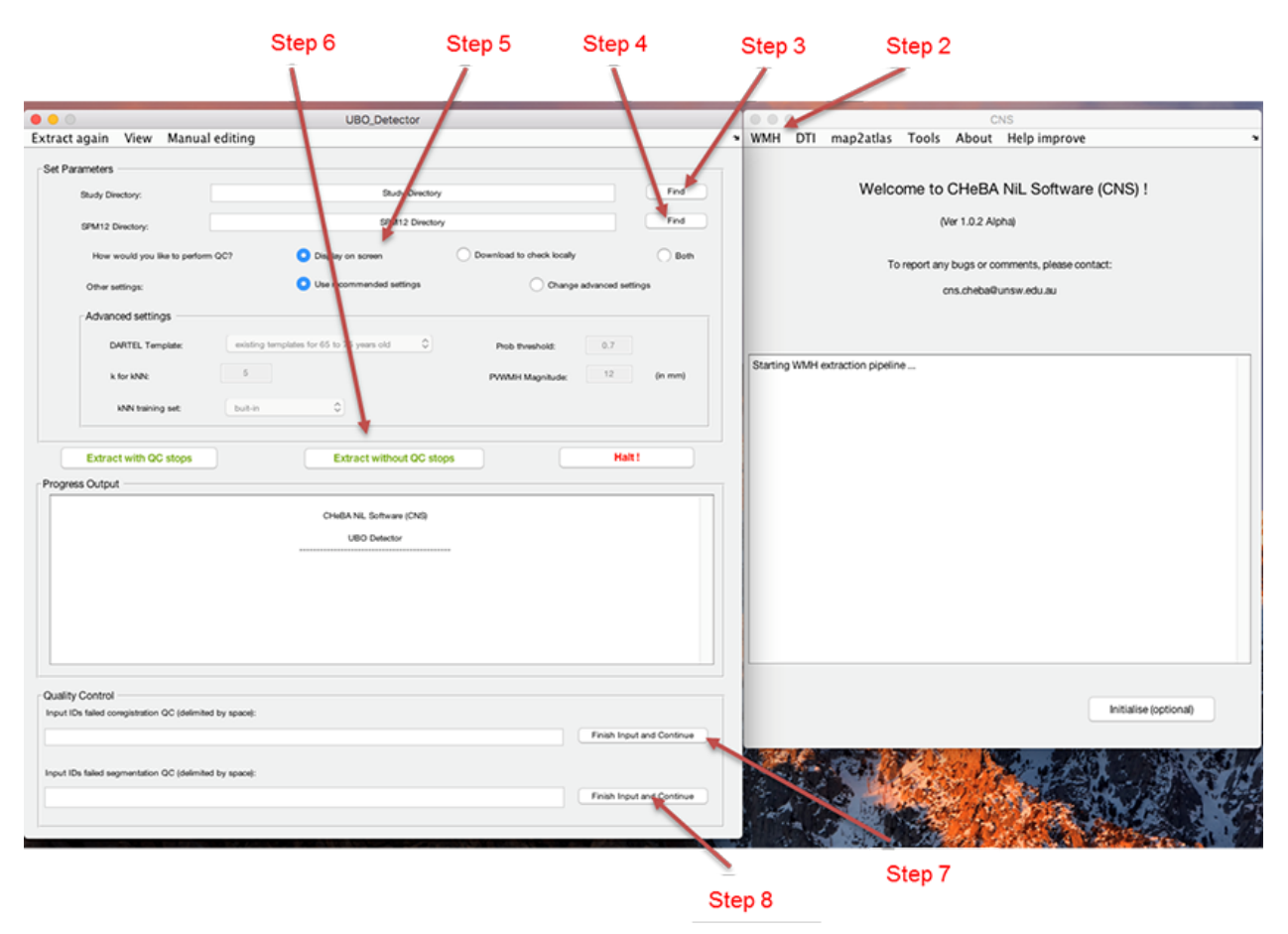

**Step 6:** "*Extract with QC stops*" if you want to exclude scans failed coregistration or segmentation QC, or Extract without QC stops if you want to complete the extraction without stops. "*Extract without QC stops*" will not allow you to exclude any subjects from the process, but will generate the same QC figures as "*Extract with QC stops*" (i.e. coregistration, segmentation, final QC), which is stored in the *<studyFolder>/subjects/QC* folder.

**Step 7:** If selected "*Extract with QC stops*" in Step 6. The pipeline will generate QC webpage after coregistration. Depending on the means of viewing the results specified in Step 5, the coregistration results will be either displayed as a webpage on screen, or available for download, or both display and download. Please input the IDs failed coregistration QC (separated by space) in the Quality Control section, and click *Finish and continue*.

**Step 8:** If selected "*Extract with QC stops*" in Step 6. The pipeline will generate QC webpage after segmentation. The segmentation results will be available according to what you specified in Step 5. Input the IDs failed segmentation QC (separated by space) in the Quality Control section, and click *Finish and continue*.

Step 9: The final results will be available according to Step 5 after finishing all the extraction steps.

## 3.1.3 Output

UBO Detector will provide both image and text file output. WMH volumes are calculated in SPM's DARTEL space. Therefore, there is no need to adjust for intracranial volume (ICV). By default, any WMHs <12 mm from lateral ventricles are considered as periventricular WMH regions.

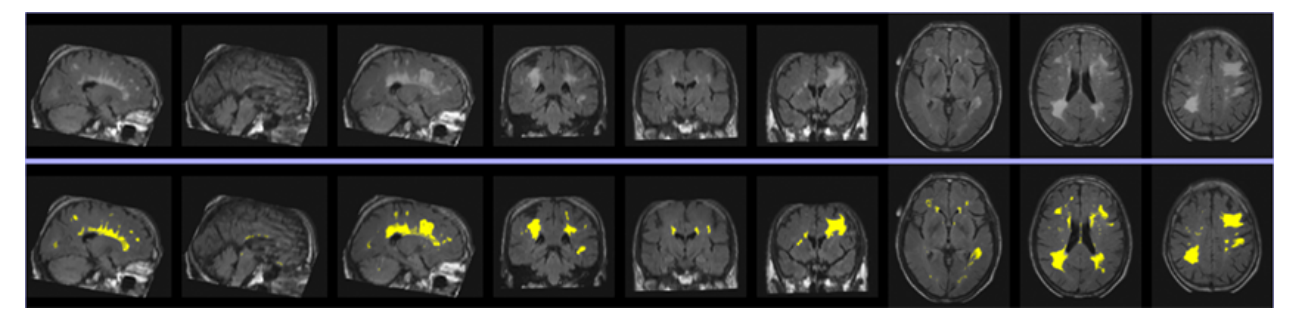

Image: An example of extracted WMH. The first row is three slices of FLAIR on each plane, and the second row is extracted WMH overlain on FLAIR.

## 3.1.4 Folder structure of UBO Detector output

(Blue = folders, Orange = files)

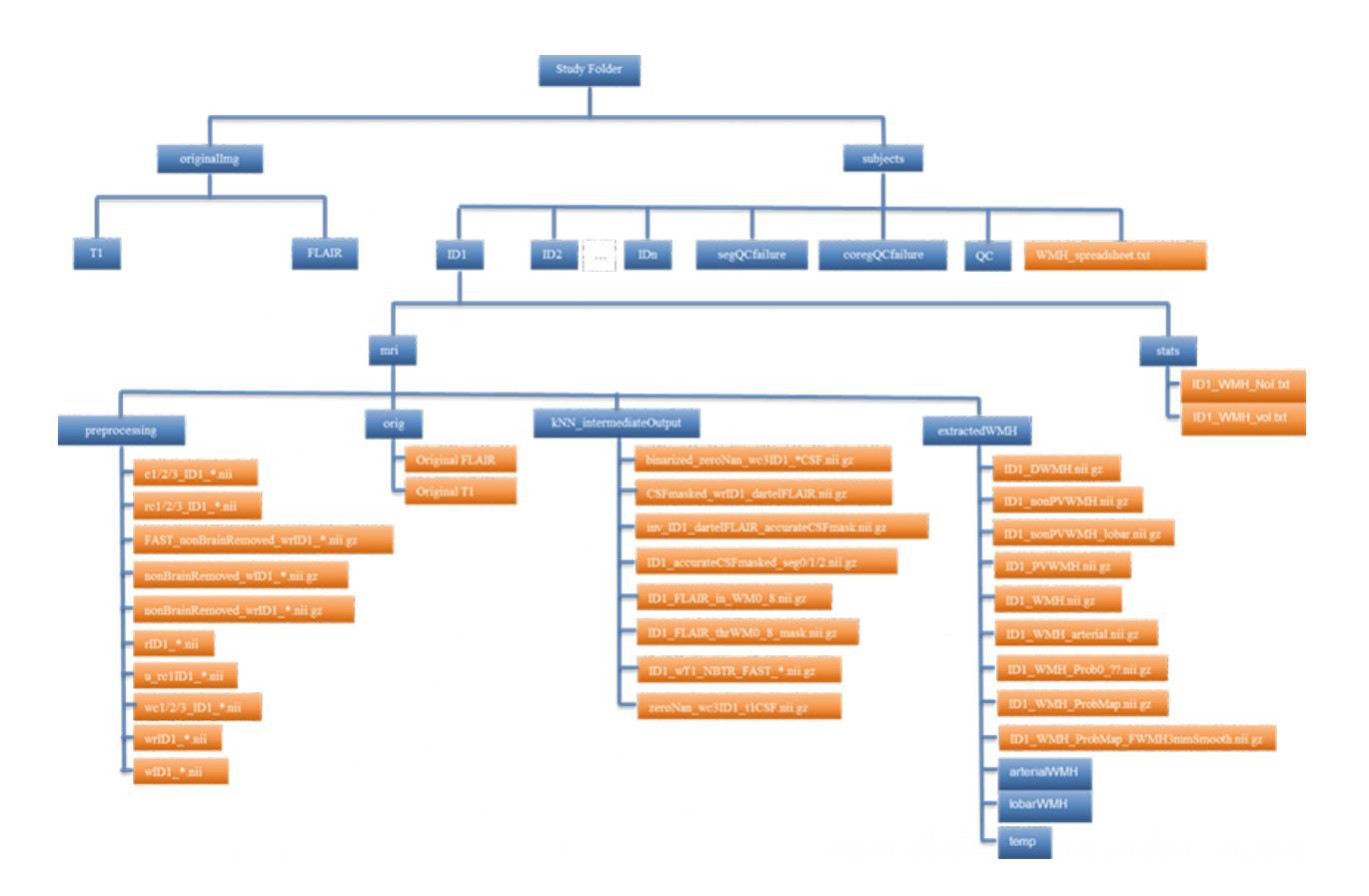

## 3.1.5 Image Output

Image output of **whole brain** WMH is located at: /<*study\_folder>/subjects/<subject\_ID>/mri/extractedWMH/<ID>\_WMH.nii.gz* Image output of **regional** WMH is at:

Periventricular WMH: /<study\_folder>/subjects/<subject\_ID>/mri/extractedWMH/<ID>\_ PVWMH.nii.gz

Deep WMH: /<study\_folder>/subjects/<subject\_ID>/mri/extractedWMH/<ID>\_DWMH.nii.gz

Lobar WMH: /<study\_folder>/subjects/<subject\_ID>/mri/extractedWMH/lobarWMH/<ID>\_\*\_WMH.nii.gz

Arterial territories WMH: /<study\_folder>/subjects/<subject\_ID>/mri/extractedWMH/arterialWMH/<ID>\_\*\_WMH.nii.gz

*Abbreviation of arterial territories:* A.A.H., anterior artery hemisphere; A.A.C., anterior artery callosal; A.A.M.L., anterior artery medial lenticulostriate; M.A.H., middle artery hemisphere; M.A.L.L., middle artery lateral lenticulostriate; P.A.H., posterior artery hemisphere; P.A.C., posterior artery callosal; P.A.T.M.P., posterior artery thalamic and midbrain perforators.

## 3.1.6 Text File Output

In addition to WMH volumes, UBO Detector also counts total number of WMH incidences (NoI), i.e. number of 26-connection clusters, as well as the number of punctuate (< 10.125 mm3, i.e. 3 voxels on DARTEL space), focal (< 30.375 mm3, i.e. 9 voxels on DARTEL space), medium (< 50.625 mm3, i.e. 15 voxels on DARTEL space), and confluent (> 50.625 mm3) incidences. Both volumes and NoI of the whole brain, as well as periventricular, deep, lobar, and arterial regions, are summarized.

Individual WMH estimation can be found at:

/<study\_folder>/subjects/<subject\_ID>/stats/<ID>\_WMH\_vol.txt

/<study\_folder>/subjects/<subject\_ID>/stats/<ID>\_WMH\_NoI.txt

WMH summary of the whole study is at: /<study\_folder>/subjects/WMH\_spreadsheet.txt

For more information, bug reporting and suggestions please contact: cns.cheba@unsw.edu.au

## 3.2 Advanced settings for WMH segmentation

#### 3.2.1 DARTEL Template

UBO Detector offers three options for DARTEL templates:

- *Existing templates for 65 to 75 years old* The templates were generated from Older Australian Twins Study (OATS) with participants aged 65-75 years. The templates have been embedded in the release of UBO Detector.
- *Existing templates for 70 to 80 years old* The templates were from Sydney Memory and Ageing Study (Sydney MAS) with older adults aged 70 to 80 years. The templates have been included in the release of UBO Detector.
- *Creating templates* This option will generate sample-specific templates. This option will take longer time than the existing templates options.

#### 3.2.2 k for kNN

The number of neighbours to search for in the n-dimension space, where n is the number of features. A 'k=5' works well from our experiences.

#### 3.2.3 kNN training set

UBO Detector includes a built-in training set of manually selected WMH and non-WMH clusters from five Sydney MAS participants. A larger training set will be included in future release of UBO Detector.

#### 3.2.4 Probability threshold

The output from the kNN step includes a probability map indicating the ratio of the number of the 'WMH' votes in the nearest k neighbours to k, the total number of neighbours involved in the voting. From our experiences, a probability threshold of 0.7 works well with k=5, i.e. in the five nearest neighbours, at least four voting 'WMH' indicates that the enquiry cluster is likely to be a WMH region.

## 3.3 Customize the kNN Classifier

In order to customize kNN classifier, the data need to go through standard WMH segmentation procedures using UBO Detector.

|                                                                                                    |                                                                                                    | O O O CNS                                                                                                    |
|----------------------------------------------------------------------------------------------------|----------------------------------------------------------------------------------------------------|----------------------------------------------------------------------------------------------------|
| • • CustomiseKNNclassifier,                                                                                                    | GUI                                                                                                    | WMH DTI map2atlas Tools About Helpimprove •                                                                                                    |
| Set Parameters<br>Study Directory: Alsers(lyang/Desktop/a<br>Training size: 2 Subjects<br>Equal Y/N: No 🔁                                                                                                    | mpleStudy Find Study Dr                                                                                                    | Welcome to CHeBA NiL Software (CNS) packages !<br>(Ver 1.0.2 Alpha)<br>To report any bugs or comments, please contact:<br>cris.cheba@unsw.edu.au |
| Step 1: Rude Training   ID Seg 0 (Yes/No) Seg 1 (Yes/No)   1 MA-S0022   Yes No   2 MA-S0022   Yes No   Rude Training   Based on rude training   MA-S0028   Start Usual Adjustment   MA-S0048   MA-S0048   MA-S0048   MA-S0048   MA-S0048   All Finished 1   Step 3: Extract WMH   Go to Extract WMH with Customised Classifier 1 | Progress Output<br>Customise MN classifier<br>With Processed Data<br>Description of the second Data<br>Neuroimaging Lab<br>Center for Healthy brain Ageing<br>Creating training table file<br>Write to test output<br>PINSHED<br>Modifying MA50022 training testfile | Cutomise KNN classifier                                                                                                    |

Step 1: From CNS GUI, select WMH -> Customise kNN classifier

Step 2: Find the study folder by clicking Find Study Dir

Step 3: Specify the number of subjects that will be included in the training set.

Step 4: Specify whether you would like the number of WMH and non-WMH to be equal.

Step 5: Type in the ID for each subject that will be included in the training set.

**Step 6:** Press *Rude Training*. From our experiences, after FSL FAST segmentation of FLAIR scans, the majority of WMH clusters are included in seg0. Therefore, by default, we preliminarily label all clusters in seg0 as WMH, and those in seg1 and seg2 as non-WMH.

**Step 7:** Choose to manually edit based on rude training results (i.e. with all seg0 clusters regarded as WMH), or WMH segmentation results using the built-in training set and classifier.

**Step 8:** Select one of the IDs from the specified training set, and click *Start Visual Adjustment*. FSLVIEW will be started and load the WMH map/mask selected from Step 6, which is superimposed onto FLAIR image in DARTEL space. Edit the WMH mask using the editing tools available in FSLVIEW. After finishing editing, save the edited WMH mask, and close FSLVIEW. Please be noted that the left/right orientation may be swapped after each second save in FSLVIEW. Therefore, please try to edit the whole image and save once.

Step 9: Click Auto Modify Textfile.

|                       | automod i xt                                                             |
|-----------------------|--------------------------------------------------------------------------|
| et Parameters         | Customise classifier ( Current ID = [MAS0022] ):                         |
| Modified image:       | Alsers/jlyang/Desktop/sampleStudy/subjects/MAS0022/mri/extractedWM# Find |
| DARTEL template used: | existing templates for 65-75 years old                                   |
|                       | Modify text for training !                                               |
| ogress Output         |                                                                          |
|                       | CHeBA NiL Software Packages (CNSP)                                       |
|                       | Customise kNN Classifiers - Modify training textfiles                    |
|                       | Generating feature/decision textfiles for MAS0022                        |
|                       |                                                                          |
|                       |                                                                          |
|                       |                                                                          |
|                       |                                                                          |
|                       |                                                                          |
|                       |                                                                          |

Step 10: Find manually edited WMH mask

Step 11: Specify the DARTEL template used for WMH segmentation carried out before customizing kNN classifier.

Step 12: Click Modify text for training, and close the autoModTxt dialog after finishing.

Step 13: Repeat Step 8-12 for each of the training IDs.

Step 14: Click All Finished.

**Step 15:** Click *Go to Extract WMH with Customised Classifier*. Remember to select "customised" for kNN training set in UBO Detector.

## 3.4 Longitudinal Pipeline

Longitudinal version of UBO Detector is only available in commandline at the moment.

#### 3.4.1 Data Preparation

The longitudinal pipeline required a slightly different data preparation. Specifically, T1 and FLAIR data need to be renamed as ID\_tp1\_\*.nii.gz, ID\_tp2\_\*.nii.gz, where tp is an abbreviation of time point, tp1 means the first time point, and tp2 is the second time point, etc. These data should be saved in a similar folder structure as that described for cross-sectional UBO Detector processing:

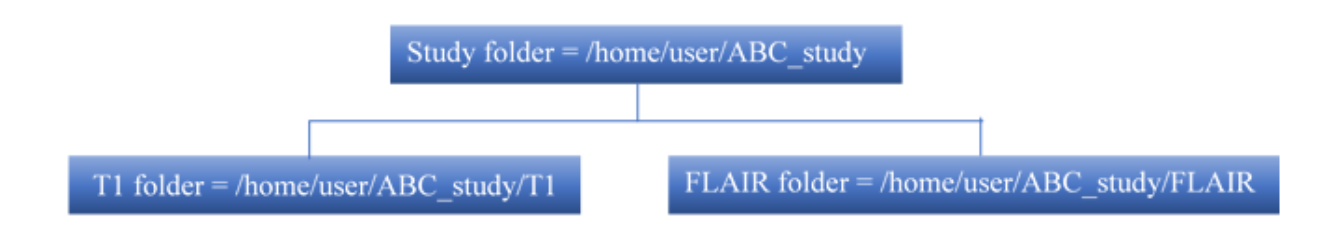

## 3.4.2 Running Longitudinal Pipeline

Step 1: Add path in MATLAB. addpath ('/path\_to\_CNS/WMH\_extraction/WMHextraction\_long');

**Step 2:** Run longitudinal pipeline. WMHextraction\_long\_paired (studyFolder, Ntp, spm12path, dartelTemplate, k, PVWMH\_magnitude, coregExcldList, segExcldList, classifier, ageRange, probThr, outputFormat);

where:

- *studyFolder* is the path to the study folder
- *Ntp* is the number of time points
- *spm12path* is the path to SPM12
- dartelTemplate is either 'existing template' or 'creating template'
- *k* is the k for kNN
- PVWMH\_magnitude is the distance (in mm) from lateral ventricles which defines periventricular and deep WMH
- *coregExcldList* is the list of IDs who failed FLAIR-to-T1 coregistration, and will be excluded in future analyses. Use " to pass an empty list
- *segExcldList* is the list of IDs who failed the T1 segmentation step, and will be excluded in future analyses. Use '' to pass an empty list
- classifier is either 'built-in' or 'customised'
- ageRange is either 'lt55', '65to75', or '70to80'
- *probThr* is the probability threshold to threshold WMH probability map
- outputFormat is how you want to view the QC results, either 'web', 'arch', or 'web&arch'.

# 3.5 Leave-one-out Cross Validation

## 3.6 Other functions after WMH segmentation

### 3.6.1 Manual Editing

After the final QC, you can select the subjects for manual editing, and re-calculate the volumes of global and regional WMH.

a) /path/to/CNSP/WMH\_extraction/cmd/manEdt/WMHext\_manEdt\_dnld.sh -s /path/to/studyFolder -i [list\_of\_IDs], where [list\_of\_IDs] is the list of IDs you want to edit, separated by coma. The script will generate a manual\_editing.tar.gz file under the study folder.

- b) After uncompressing, the manual\_editing folder contains the subjects you want to edit. For each subject, you can overlay the *ID\_WMH.nii.gz* onto *wrID\_\*.nii.gz*, and editing the *ID\_WMH.nii.gz* file in *FSLVIEW*. Replace the *ID\_WMH.nii.gz* file with your edited WMH image.
- c) After finishing all the subjects, run *tar czvf manual\_editing.tar.gz manual\_editing/\** in the parent folder of the manual\_editing folder.
- d) Run /path/to/CNSP/WMH\_extraction/cmd/manEdt/WMHext\_manEdt\_upld.sh -s /path/to/studyFolder -m /path/to/manual\_editing.tar.gz

#### 3.6.2 Re-extraction

Users are able to re-extract WMH from middle steps, without the necessity of starting from the beginning after changing settings. This can be done by selecting the 'Extract again' menu on the top of UBO Detector GUI. UBO Detector offers options to re-extract WMH with:

- A different DARTEL template
- A different kNN classifier
- A different probability threshold A different PVWMH magnitude

### 3.6.3 View kNN search

## 3.7 TOolbox for Probablistic MApping of Lesions (TOPMAL)

TOPMAL can map any lesion masks in DARTEL space to Johns Hopkins White Matter Tractography Atlas (JHU-WM atlas) or Harvard-Oxford (HO) Subcortical Atlas. The output of lesion loadings can be used for region-of-interest (ROI) lesion- symptom mapping (LSM) studies (see Biesbroek JM, et al. for a review).

#### 3.7.1 Citation

If TOPMAL is used in your study, please cite:

Jiang, J., Paradise, M., Liu, T., Armstrong, N. J., Zhu, W., Kochan, N. A., Brodaty, H., Sachdev, P. S., Wen, W. The association of regional white matter lesions with cognition in a community-based cohort of older individuals, NeuroImage: Clinical 19:14-21 (2018), doi.org/10.1016/j.nicl.2018.03.035

Please also refer to this website for proper citation of the atlases.

#### 3.7.2 TOPMAL GUI User Guide

Step 1: In MATLAB, add CNS to your path: *addpath* ('/*path/to/CNS*');

Step 2: Open CNS by typing CNS

Step 3: In the menu, select map2atlas -> TOPMAL. You will see the user interface of TOPMAL.

**Step 4:** If your lesion masks are white matter lesion (WML) masks generated using UBO Detector which follows a specific folder structure, please select **Yes** to the question "Lesion masks from UBO Detector?". Otherwise, please choose **No**, and prepare a folder with lesion masks in DARTEL space, and name them as *ID\_lesMask.nii*.

Step 5: Use the *Find* button to specify the path to the study folder where the output will be saved.

**Step 6:** Use the *Find* button to specify the path to the folder where the lesion masks are stored. These lesion masks should have been warped to DARTEL space. This step is not necessary for WML masks generated from UBO Detector (i.e. answering "Yes" to Step 4).

Step 7: Use the *Find* button to specify the path to SPM12 folder.

**Step 8:** If you are using WML lesion masks generated from the UBO\_Detector, and used the "existing template" option in UBO Detector to map to the existing DARTEL templates, i.e. either existing DARTEL templates for less than 55 years old, 65-75 years old, or 70-80 years old, please select *existing template for less than 55 yo, existing template for 65 to 75 yo,* or *existing template for 70 to 80 yo* correspondingly. In such cases, we have stored the warped atlases in DARTEL space in CNS, and you do not need to rerun DARTEL. Otherwise, please select *creating template,* and TOPMAL will pop up a window to ask for Template1.nii, Template2.nii, … Template6.nii for the MNI-to-DARTEL transformation.

**Step 9:** Choose the atlas you want to map the lesion masks to. "*JHU-ICBM\_WM\_tract\_prob\_1mm*" represents the Johns Hopkins White Matter Tractography Atlas, and "*HO\_subcortical\_1mm*" is the Harvard-Oxford Subcortical Structural Atlas.

**Step 10:** Input the IDs (separated by space) you want to exclude from the TOPMAL analysis. This text box is only activated if you choose "Yes" to the question of "Lesion masks from UBO Detector", meaning that if you excluded any subjects from UBO Detector, please list them in this text box.

Step 11: Click *Run TOPMAL* to run the analysis.

## 3.7.3 TOPMAL Commandline User Guide

Users can run commandline from MATLAB command window (or with a bit of coding from Linux shell).

**Step 1:** Add TOPMAL folder to path: *addpath* (*'/path\_to\_CNS/TOPMAL'*);

**Step 2:** Run TOPMAL. If the lesion masks were WML masks from UBO Detector, please use TOPMAL\_UDver.m. For example:

*TOPMAL\_UDver* (*'/path/to/study/folder'*, *DARTELtemplate*, *ageRange*, *'/path/to/SPM12'*, *atlasCode*, *excldList*);

If the lesion masks were from elsewhere, please use TOPMAL\_generic.m. For example,

*TOPMAL\_generic* (*'/path/to/DARTEL/lesion/masks/folder'*, *'/path/to/study/folder'*, *DARTELtemplate*, *ageRange*, *'/path/to/SPM12'*, *atlasCode*);

- DARTELtemplate can be either 'existing template' or 'creating template'.
- ageRange can be 'lt55', '65to75', or '70to80' for 'existing template', or 'NA' for 'creating template'.
- atlasCode can be 'JHU-ICBM\_WM\_tract\_prob\_1mm' or 'HO\_subcortical\_1mm'.
- excludList is the list of IDs, separated by space, that you want to exclude from TOPMAL analyses.

## 3.8 TOPMAL Output

### 3.8.1 Image output from TOPMAL

The images showing lesion masks mapping to atlas can be found at /path\_to\_study\_folder/subjects/ID/mri/TOPMAL

The atlases are in 4D format, with each volume showing one structure. The image outputs from TOPMAL are in 3D with each image showing one structure.

## 3.8.2 Text output from TOPMAL

For each subject, the text output can be found at /path\_to\_study\_folder/subjects/ID/stats

Each row represents one structure (see Appendix A for structure name). The five columns are **Absolute loading**, **Fractional loading**, **Number of voxels where lesion mask overlaps with each 3D atlas** (i.e. the 3D atlases (each represents one structure) splitted from the 4D atlas), **Number of completely void voxels**, and **Void loading of partially void voxels**. Please note the same number is shown in Column 4 and 5, respectively. This is because for one subject the number of completely void voxels and the void loading of partially void voxels are fixed.

For the whole cohort, TOPMAL outputs are summarised in:

/path\_to\_study\_folder/subjects/TOPMAL\_JHUwm\_allprob.txt

OR

#### /path\_to\_study\_folder/subjects/TOPMAL\_HOsub\_allprob.txt

Where \*\_absLoading is the absolute loading; \*\_fraLoading is the fractional loading; \*\_Nvox is the number of voxels where lesion mask overlaps with the structure; N\_complete\_void\_vox is the number of completely void voxels; totalVoidLoading\_partialVoidVox is the total void loading of partially void voxels. Appendix A: Structure name for JHU-WM and HO Subcortical atlases

### 3.8.3 JHU WM tracts

- JHU0 anterior\_thalamic\_radiation\_L
- JHU1 anterior\_thalamic\_radiation\_R
- JHU2 corticospinal\_tract\_L
- JHU3 corticospinal\_tract\_R
- JHU4 cingulum\_(cingulate\_gyrus)\_L
- JHU5 cingulum\_(cingulate\_gyrus)\_R
- JHU6 cingulum\_(hippocampus)\_L
- JHU7 cingulum\_(hippocampus)\_R
- JHU8 forceps\_major
- JHU9 forceps\_minor
- JHU10 inferior\_fronto-occipital\_fasciculus\_L
- JHU11 inferior\_fronto-occipital\_fasciculus\_R
- JHU12 inferior\_longitudinal\_fasciculus\_L
- JHU13 inferior\_longitudinal\_fasciculus\_R
- JHU14 superior\_longitudinal\_fasciculus\_L
- JHU15 superior\_longitudinal\_fasciculus\_R
- JHU16 uncinate\_fasciculus\_L
- JHU17 uncinate\_fasciculus\_R
- JHU18 superior\_longitudinal\_fasciculus\_(temporal\_part)\_L
- JHU19 superior\_longitudinal\_fasciculus\_(temporal\_part)\_R

## 3.8.4 HO subcortical

- HO0 left\_cerebral\_white\_matter
- HO1 left\_cerebral\_cortex
- HO2 left\_lateral\_ventricle
- HO3 left\_thalamus
- HO4 left\_caudate
- HO5 left\_putamen
- HO6 left\_pallidum
- HO7 brain-stem
- HO8 left\_hippocampus
- HO9 left\_amygdala
- HO10 left\_accumbens
- HO11 right\_cerebral\_white\_matter
- HO12 right\_cerebral\_cortex
- HO13 right\_lateral\_ventricle
- HO14 right\_thalamus
- HO15 right\_caudate
- HO16 right\_putamen
- HO17 right\_pallidum
- HO18 right\_hippocampus
- HO19 right\_amygdala
- HO20 right\_accumbens

Indices and tables

- genindex
- search